## **Expire a PM Schedule**

The equivalent of filing a Progress Monitoring schedule is to Expire a schedule. You will be able to access the student's historical schedules by selecting the measure and year from the Individual Monitoring Screen.

| 🐣 Students                          |             | 🖀 Groups |      |           |
|-------------------------------------|-------------|----------|------|-----------|
| Individual Monitoring • Class 1F HH |             |          |      |           |
| Measure                             | ORF Grade 1 |          |      | <b>T</b>  |
| Show Performance Details Table      |             |          |      |           |
|                                     |             | C Vi     | ew / | / Refresh |

To expire a schedule, choose to Adjust an existing Progress Monitoring schedule. Then, select End Goal (top right) from the Goal screen. A popup will appear and you will want to select Expire. This will make the measure available again for a new schedule. You can retrieve the original schedule data by selecting the student and going to their Individual Monitoring report. Use the filter to find the report.

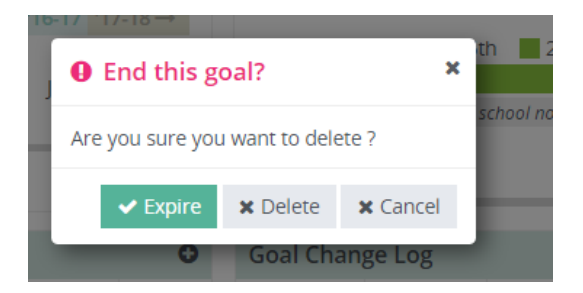